## Omni 56K Smart 安裝步驟

步驟一:點選開始→設定→控制台

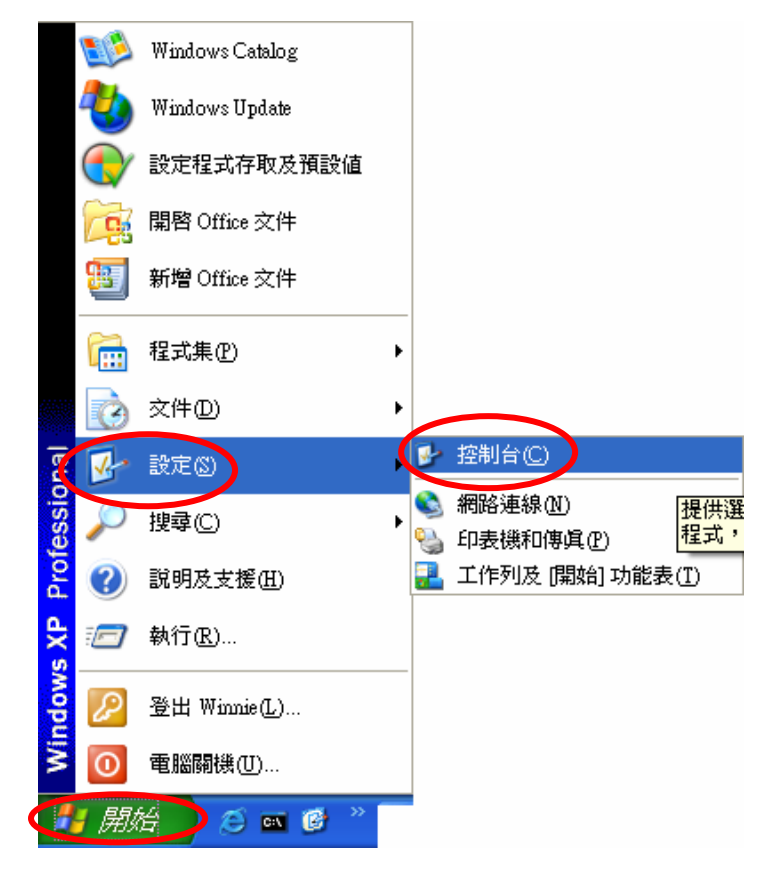

步驟二:點選電話和數據機選項

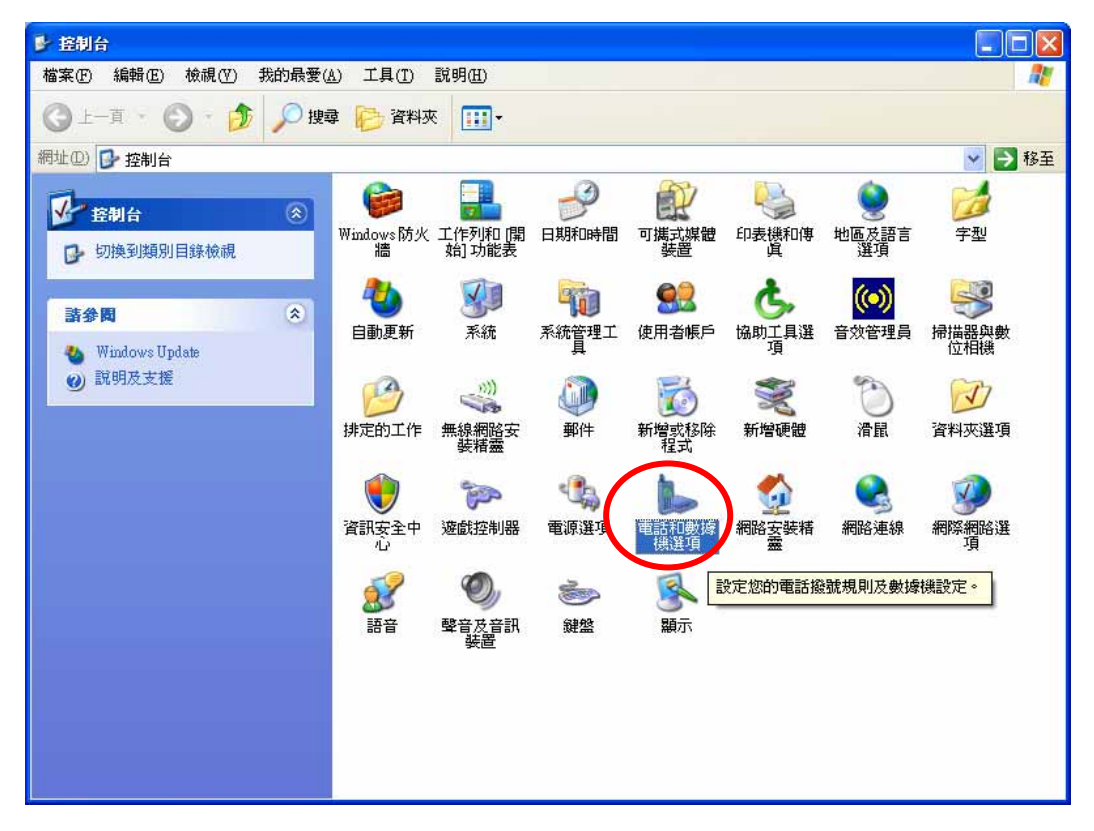

## 步**驟三**:點選**數據機→新增**

| 電話和數據機選項       | ? 🛛   |
|----------------|-------|
| 撥號規則數據機進階      |       |
| 已經安裝下列的數據機(M): |       |
| 數據機 連接到        |       |
|                |       |
|                |       |
|                |       |
|                |       |
|                |       |
|                |       |
|                |       |
| <b>新增</b> (D)  | 内容(P) |
|                |       |
| 確定 取消          | 套用(A) |

步驟四:勾選不要偵測數據機,我要從清單中選取→下一步

| 新增硬體精靈                                                                                                    |
|----------------------------------------------------------------------------------------------------|
| 安裝新數據機<br>您要 Windows 值測您的數據機嗎?                                                                                                    |
| <ul> <li>Windows將會立即值測您的數據機,在執行值測前,諸注意:</li> <li>1. 如果數據機已連在電腦上,<br/>請確定它的電源已打開。</li> <li>2. 結束其他會用到數據機的<br/>程式。</li> <li>當您已準備好要執行值測,請按[下一步]。</li> </ul> |
| 《上一步图》(下一步创)) 取消                                                                                                    |

## 步驟五:點選從磁片安裝

| 新增硬酸精靈                                     |                                 |
|--------------------------------------------|---------------------------------|
| 安裝新數據機                                     |                                 |
| 諸選擇您數據機的製造商<br>磁碟片,請按[從磁片安曇                | 及機型。如果您的數據機不在清單中,或您有一片安裝<br>裝]。 |
| 製造商<br>(標準數據機類型)<br>ZyXEL Technology Corp. | 機型<br>ZyXEL Smart               |
| ▲ <b>驅動程式尚未數位签章!</b><br>告訴我爲什麼驅動程式簽章很      | 從磁片安裝(且)                        |
|                                            | <上─步B) 下─步M)> 取消                |

步驟六:點選瀏覽

| 從職片安 | 荌                                |          |
|------|----------------------------------|----------|
| J    | 諸插入製造廠商的安裝磁片,然後確定在下面選<br>擇正確的磁碟。 | 確定<br>取消 |
|      | 製造廠商檔案複製來源(C):                   | 瀏覽(B)    |

步驟七:開啓 Omni 56K Smart 的驅動程式

| 找出檔案位置                     |                      |              |            |          | ? 🔀   |
|----------------------------|----------------------|--------------|------------|----------|-------|
| 查詢①                        | 🗀 omin_driver        |              | <b>~</b> ( | 3 🤌 📂 🖽- |       |
| 3000 我最近的文件                | Mdmsmart<br>Mdmz1061 |              |            |          |       |
| <b>টি</b><br><sub>兵面</sub> |                      |              |            |          |       |
| <b>沙</b> 我的文件              |                      |              |            |          |       |
| <b>夏</b> 夏<br>我的電腦         |                      |              |            |          |       |
|                            |                      |              |            |          |       |
| 網路上的芳鄰                     | 檔名(N):               | Mdmsmart     |            | ~        | 開啓(0) |
|                            | 檔案類型( <u>T</u> ):    | 安裝資訊 (*.inf) |            | <b>~</b> | 取消    |

## 步驟八:點選確定

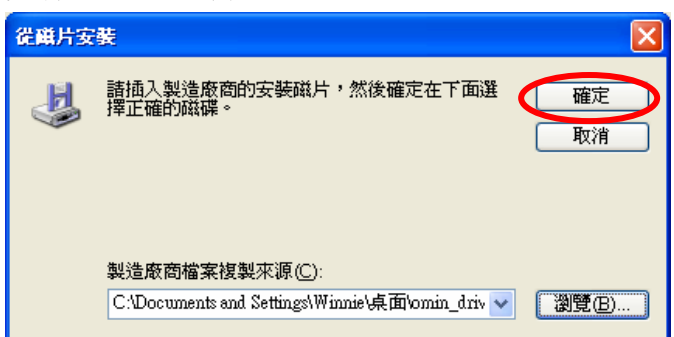

步驟九:選擇 ZyXEL Smart→點選下一步

| 新增硬體精靈                                                  |
|---------------------------------------------------------|
| 安裝新數據機                                                  |
| 諸選擇您數據機的製造商及機型。如果您的數據機不在清單中,或您有一片安裝<br>磁碟片,諸按[從磁片安裝]。   |
| 製造商<br>ZyDAS Technology Corp.<br>ZyXEL Technology Corp. |
| ▲ 驅動程式尚未數位登章!<br>告訴我爲什麼驅動程式簽章很重要 從磁片安裝⊞…                |
| <上─步B) (下─步M)>) 取消                                      |

步驟十:點選指定的連接埠→點選 COM1(數據機所使用的連接埠)→下一步

| 新增硬酸精靈                    |   |
|---------------------------|---|
| 安裝新數據機<br>選擇您想要安裝數據機的連接埠。 | Ņ |
| <ul> <li></li></ul>       |   |
|                           |   |

步驟十一:若您出現以下視窗,請點選繼續安裝;若沒有,請跳到下個步驟

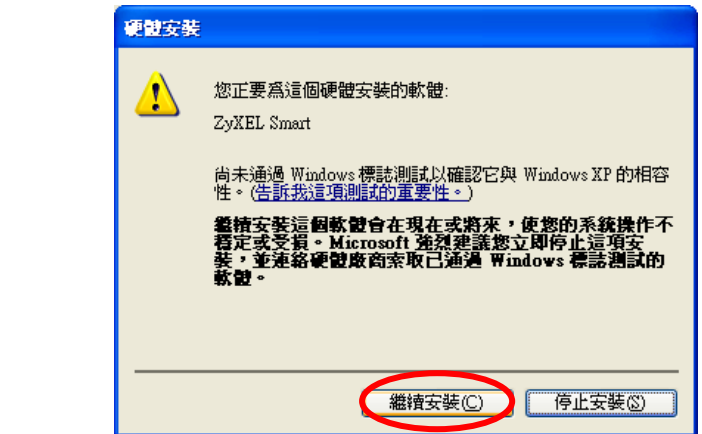

步驟十二:點選完成

| 新增硬體精靈                    |                                                                                             |
|---------------------------|---------------------------------------------------------------------------------------------|
| <b>安裝新數據機</b><br>數據機安裝完成! |                                                                                             |
|                           | 您的數據機已安裝成功。<br>如果您要變更這些設定,諸到 [控制台] 按兩下 [電話<br>和數據機選項] 圖示,然後按 [數據機] 標籤,選取這<br>個數據機,再按 [內容] 。 |
|                           | 《上一步 B》 <b>完成</b> 取消                                                                        |

步**驟十三**:安裝完成,點選確定

| 電話和數據機選項         | ? 🗙            |
|------------------|----------------|
| 撥號規則數據機進階        |                |
| 已經安裝下列的數據機(M):   |                |
| 數據機 連接到          |                |
| ZyXEL Smart COM1 | >              |
|                  |                |
|                  |                |
|                  |                |
|                  |                |
|                  |                |
|                  |                |
|                  |                |
|                  |                |
| 新增① 移除图 内羽       | ¥P)            |
| 確定 取消            | 套用( <u>A</u> ) |